## Office365 への移行に伴う OUTLOOK の設定変更

## メールを POP と IMAP のどちらで受信しているか確認します。

OUTLOOK を起動して「ツール」「ア カウント」をクリックします。

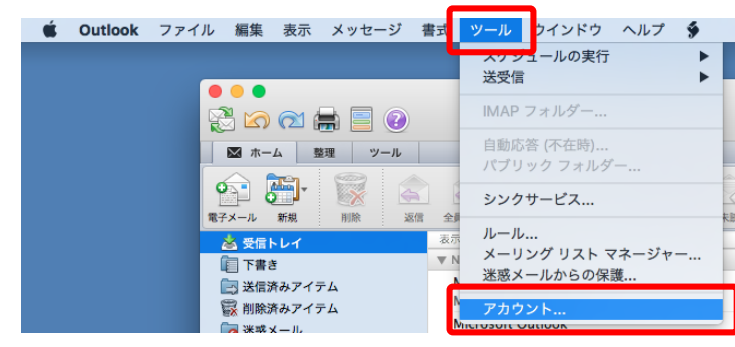

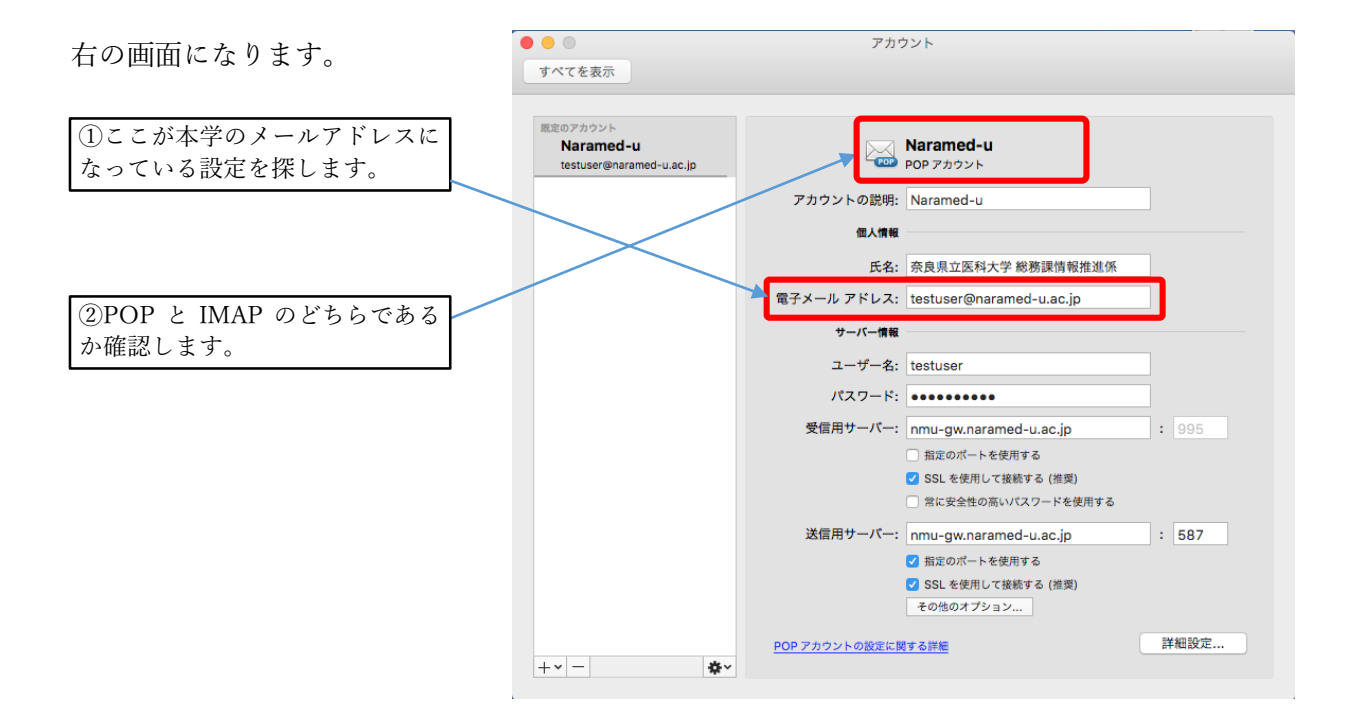

以下の設定は POP か IMAP かで変わります。

アカウントの種類が「POP3」の場合(IMAPの説明は後段にあります。)

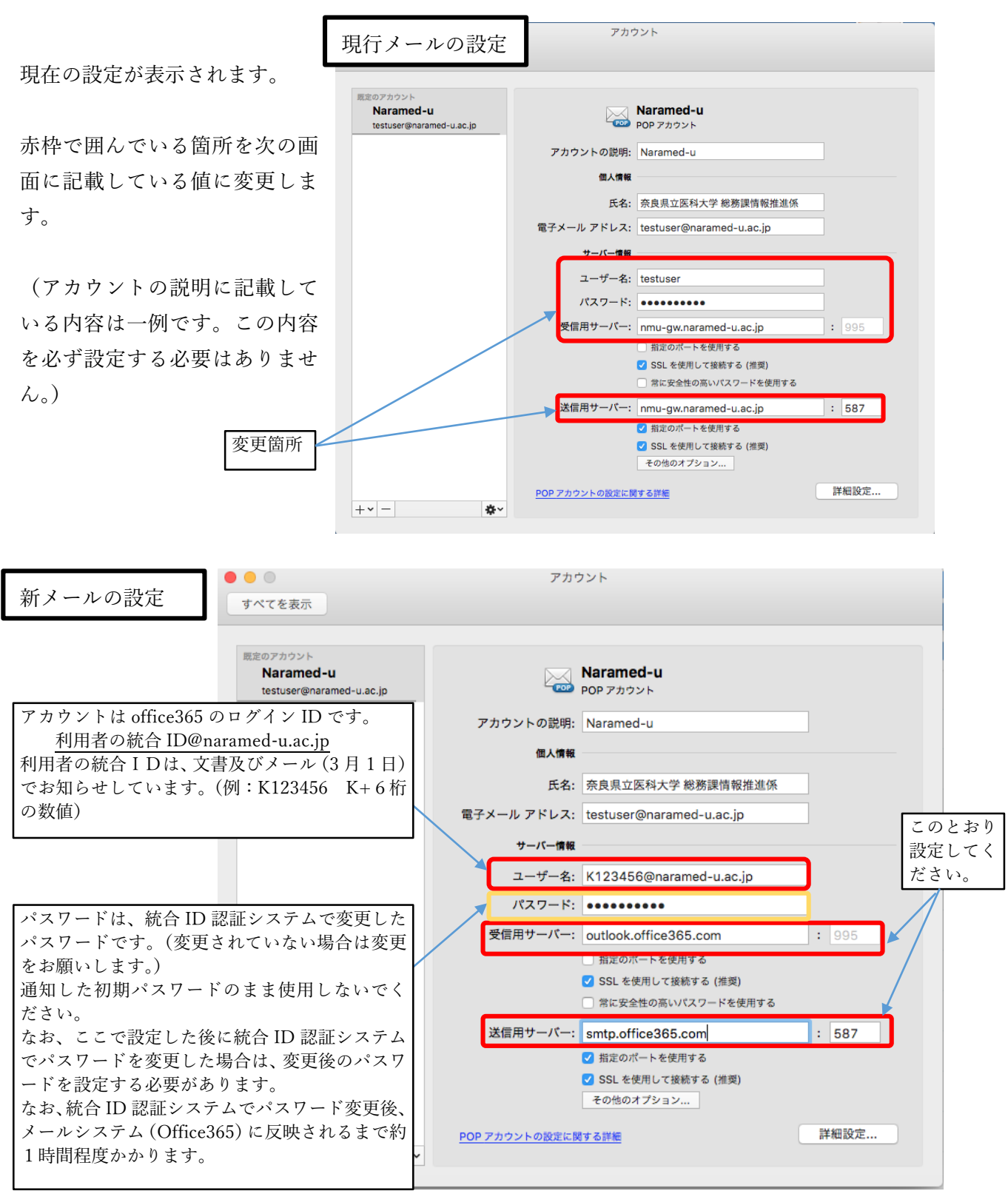

※統合 ID のパスワードは次のサイトで変更できます。 <u>https://idm.naramed-u.ac.jp/user/</u> ログインのための ID は 7 桁の統合 ID です。 パスワードは、変更されていない場合は統合 ID の通知でお知らせした初期パスワードです。

| 設定が終わったら左上端の「×」ボタンで画面を閉<br>じます。 | <ul> <li>すべてを表示</li> </ul>                               | アカウント                  |
|---------------------------------|----------------------------------------------------------|------------------------|
| 以上でメール送受信ができるようになります。           | 既定のアカウント<br><b>Naramed-u</b><br>testuser@naramed-u.ac.jp | Naramed-u<br>POP アカウント |
| ―――― アカウントの種類が「POP:             | 3」の場合の説明終わり                                              | )                      |

## アカウントの種類が「IMAP」の場合

ここでは、IMAP と同等に利用できる EWS (Exchange Web サービス) での設定を説明します。

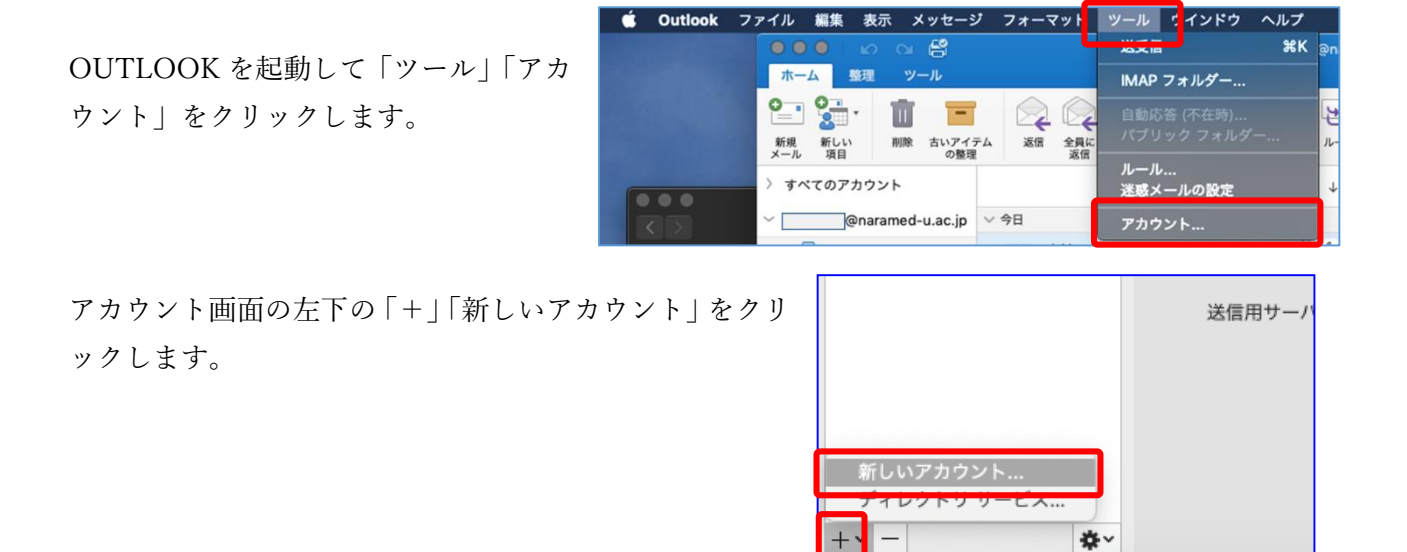

|                                                                                                    | ▶ ○ ○ 入一ルを設定する                 |
|----------------------------------------------------------------------------------------------------|--------------------------------|
| 右の画面になります。                                                                                                    |                                |
| ここではメールアドレスとなっていますが、                                                                                                    |                                |
| メールアドレスではなく、                                                                                                    |                                |
| 「office365 のログイン ID」を入力してください。                                                                                                    | 0                              |
| 利用者の統合 ID@naramed-u.ac.jp                                                                                                    |                                |
| 利用者の統合IDは、文書及びメール(3 月1日)                                                                                                    |                                |
| でお知らせしています。                                                                                                    | メール アドレスを入力してください              |
| (例:K123456 K+6桁の数値)                                                                                                    | ×−ル<br>K123456@naramed-u.ac.jp |
| 入力終わると「続行」をクリックします。                                                                                                    | 続行                             |
|                                                                                                    |                                |
| 右の画面になるので統合 ID のパスワードを                                                                                                    | 奈良県立医科大学<br>For Native United  |
| 入力します。                                                                                                    | K123456 @naramed-u.ac.jp       |
| パフロードは 姑今 ID 認証システノで亦再し                                                                                                    | パスワードの入力                       |
| たパスワードです。(変更されていない場合に                                                                                                    | ••••••                         |
| 変更をお願いします。)                                                                                                    | パスワードを忘れた場合                    |
| 通知した初期パスワードのまま使用しないて                                                                                                    | 「別のアカウントでサインインする」              |
| なお、ここで設定した後に統合 ID 認証システ<br>ムでパスワードを変更した場合は、変更後の<br>パスワードを設定する必要があります。<br>なお、統合 ID 認証システムでパスワード変更<br>後、メールシステム(Office365)に反映され<br>るまで約1時間程度かかります。 |                                |
|                                                                                                    |                                |
|                                                                                                    |                                |
| ※統合 ID のパスワードけ次のサイトで恋                                                                                                    | 「 更できます。                       |
| https://idm.naramed-u.ac.ip/user                                                                                                    | r/                             |
| ログインのための ID は7桁の                                                                                                    | <br>統合 ID です。                  |
| パスワードは、変更されていない場合は統                                                                                                    | 合 ID の通知でお知らせした初期パスワードです。      |

パスワードの入力が終わると「サインイン」をクリックしてください。

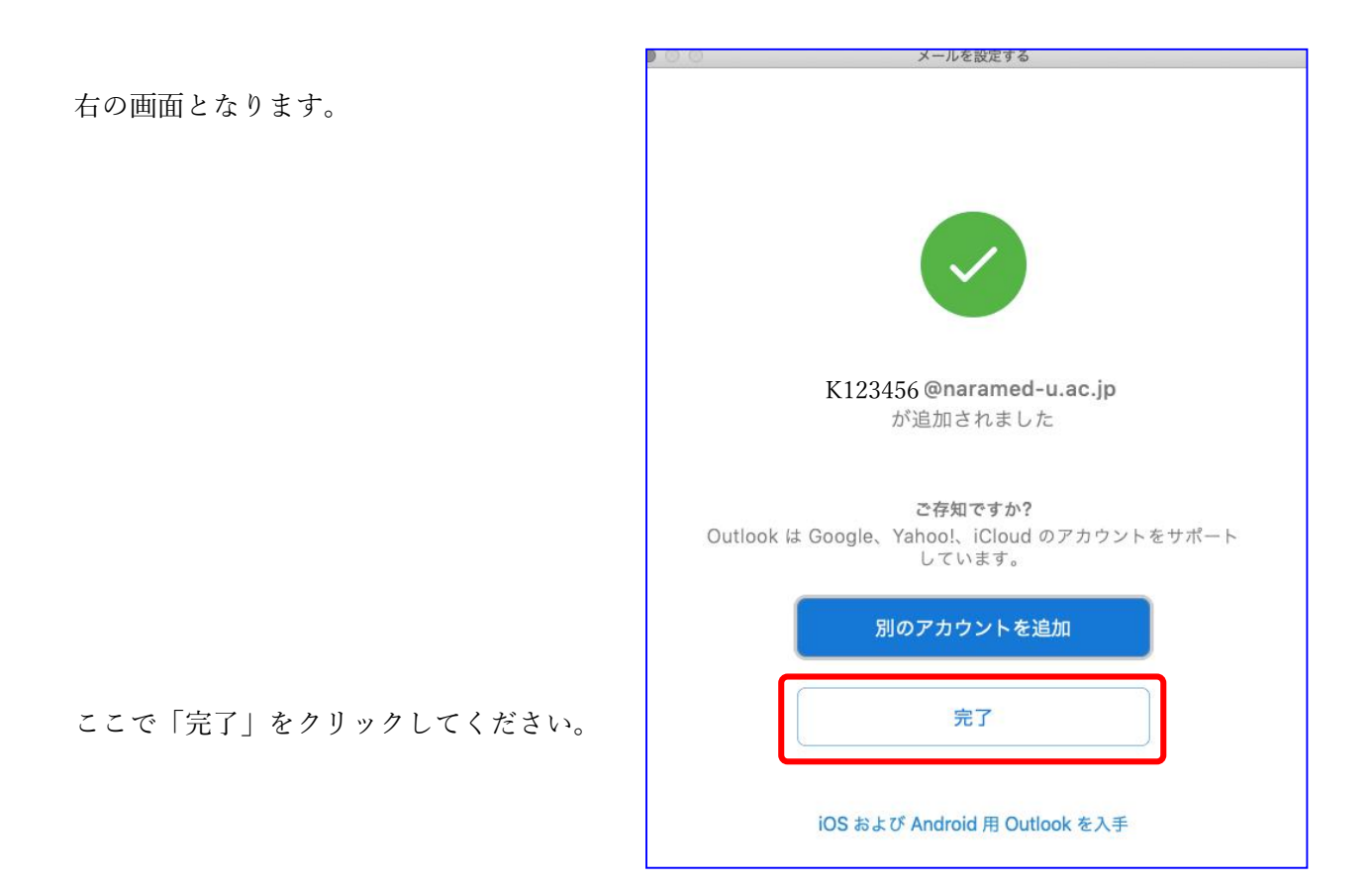

アカウントの画面に戻ります。

| 既定のアカウント<br>naraidai <b>@naramed</b><br>naraidai@naramed-u.ac.jp | E           | K123456 @naramed-u.ac.jp<br>Exchange/Office 365 アカウント | ,     |    |
|------------------------------------------------------------------|-------------|-------------------------------------------------------|-------|----|
| K123456 @naramed                                                 | アカウントの説明:   | K123456 @naramed-u.ac.jp                              |       |    |
|                                                                  | 個人情報        |                                                       | 名前は自重 | 力的 |
|                                                                  | 氏名:         | 医大 太郎                                                 | 取得します |    |
|                                                                  | 電子メール アドレス: | K123456 @naramed-u.ac.jp                              |       |    |
|                                                                  | 認証          |                                                       |       |    |
|                                                                  | メソッド:       | ユーザー名とパスワード                                           | \$    |    |
|                                                                  | ユーザー名:      | K123456 @naramed-u.ac.jp                              |       |    |
|                                                                  | パスワード:      |                                                       |       |    |
|                                                                  |             |                                                       |       |    |
|                                                                  |             |                                                       |       |    |
|                                                                  |             |                                                       |       |    |
|                                                                  |             |                                                       |       |    |
|                                                                  |             |                                                       |       |    |

ここで、次のように変更します。

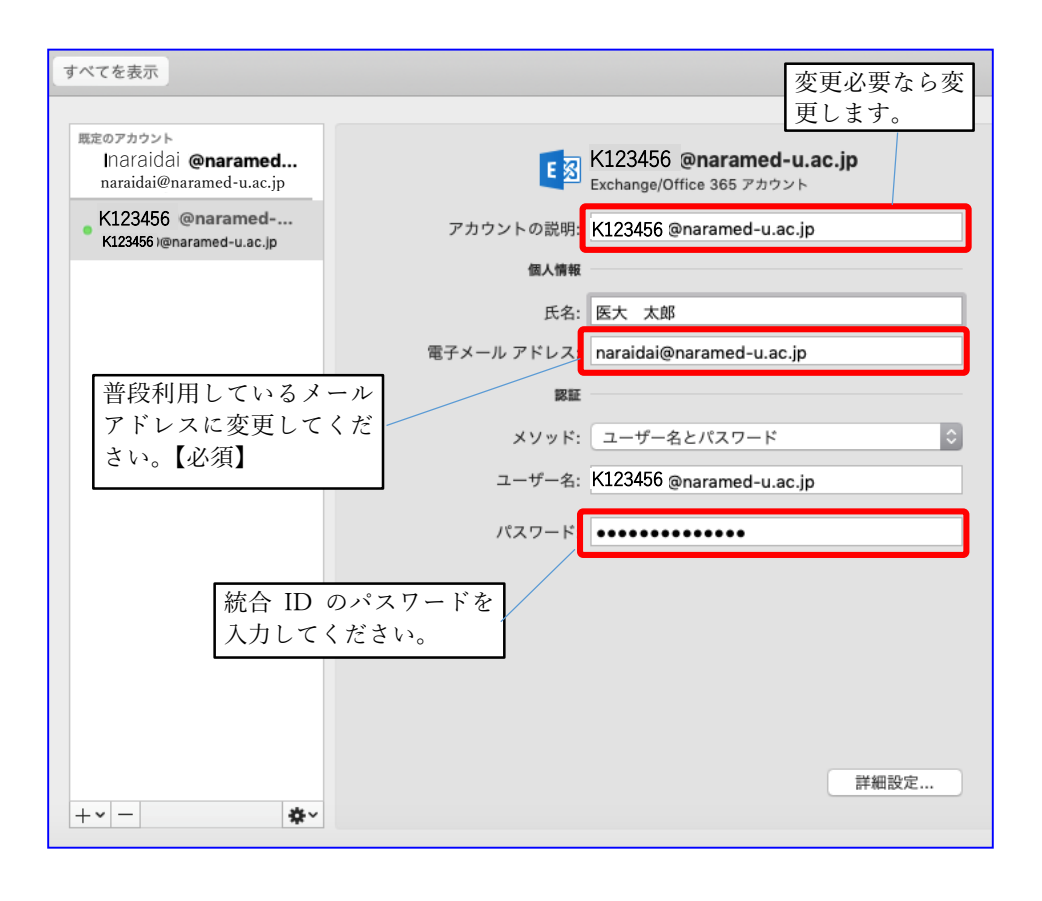

以上でメールの送受信ができます。

右の画面のように2つのアカ ウントが表示されるようにな ります。

| ホーム 整理 ツール                         |                         |                |                         |                     |                |
|------------------------------------|-------------------------|----------------|-------------------------|---------------------|----------------|
| 新しい<br>フォルダー<br>フォルダー              | ▼ ■ ▼<br>整列 閲覧<br>ウインドウ | すべて開封<br>済みにする | レール<br>レール<br>すべて<br>削除 | フォルダー ご<br>のアクセス権 の | フォルダー<br>フォルダー |
| ◇ すべてのアカウント                        |                         |                | 並べ替え:ス                  | ペレッド ヾ ↓            | [情報シ           |
| □ 受信トレイ 173                        |                         |                |                         |                     |                |
| 三 下書き 1                            |                         |                |                         |                     |                |
| ▷ 送信日時                             |                         |                |                         |                     |                |
| 🔟 ごみ箱 🛛 484                        |                         |                |                         |                     |                |
| ∨K123456 <b>@naramed-u.ac.jp</b>   |                         |                |                         |                     |                |
| → 受信トレイ 65                         |                         |                |                         |                     |                |
| 三 下書き                              |                         |                |                         |                     |                |
| 🖻 アーカイプ                            |                         |                |                         |                     |                |
| → 送信済み                             |                         |                |                         |                     |                |
| 正 ごみ箱                              |                         |                |                         |                     |                |
| ◎ 迷惑メール 30                         |                         |                |                         |                     |                |
| ── 低優先メール                          |                         |                |                         |                     |                |
| DM 7                               |                         |                |                         |                     |                |
| □ 会話の履歴 ☆                          |                         |                |                         |                     |                |
| ∨ naraidai <b>@naramed-u.ac.jp</b> |                         |                |                         |                     |                |
|                                    |                         |                |                         |                     |                |
| E∥ Draft 1                         |                         |                |                         |                     |                |
| 一 アーカイプ                            |                         |                |                         |                     |                |
| → 送信済み                             |                         |                |                         |                     |                |
|                                    |                         |                |                         |                     |                |

なお、アカウントが表示されない場合は、メニューの「表示」の「サイ ドバー|にチェックを入れると表示されます。

なお、現行のWebサーバーは5月末に停止する予定です。 停止した場合、現行の Web サーバーのアカウント設定でメールを 参照しようとするとエラーになります。

※統合 ID のパスワードは次のサイトで変更できます。 https://idm.naramed-u.ac.jp/user/ ログインのための ID は7桁の統合 ID です。 パスワードは、変更されていない場合は統合 ID の通知でお知らせした初期パスワードです。

フォ・

897

次へ

移動

表示順序 フィルター条件

前のウィンドウ

次のウィンドウ

✔ スレッドとして表示 閲覧ウインドウ サイド バー

フルスクリーンにする

メッセージのプレビューを表示

ーマット ^

^쇼[

^¥I